# Configurer SIP TLS entre CUCM-CUBE/CUBE-SBC

### Contenu

Introduction Conditions préalables Conditions requises Components Used Configuration Diagramme du réseau Configuration Steps Vérification Dépannage Table des matières

### Introduction

Ce document aide à configurer SIP Transport Layer Security (TLS) entre Cisco Unified Communication Manager (CUCM) et Cisco Unified Border Element (CUBE)

#### Conditions préalables

Cisco recommande de connaître ces sujets

- Protocole SIP
- Certificats de sécurité

#### **Conditions requises**

- La date et l'heure doivent correspondre sur les terminaux (il est recommandé d'avoir la même source NTP).
- CUCM doit être en mode mixte.
- La connectivité TCP est requise (Open port 5061 sur tout pare-feu de transit).
- Les licences de sécurité et UCK9 doivent être installées sur le CUBE.

#### **Components Used**

- SIP
- Certificats autosignés

## Configuration

### Diagramme du réseau

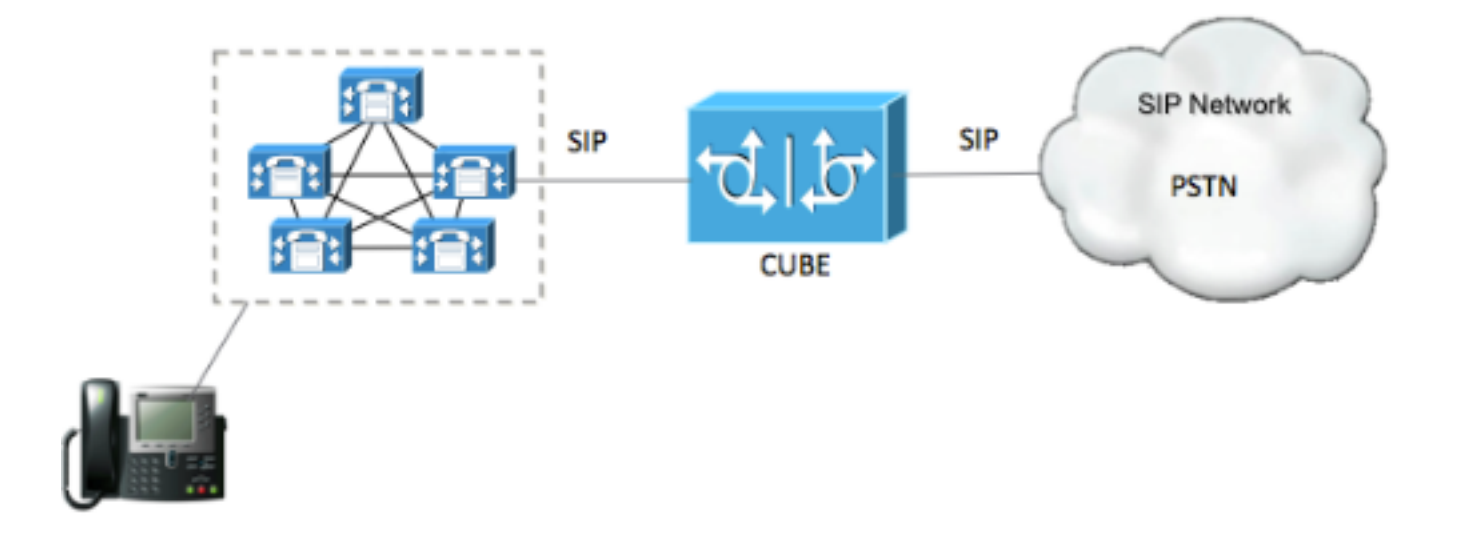

#### **Configuration Steps**

Étape 1. Créer un point de confiance afin de conserver le certificat autosigné de CUBE

| crypto pki trustpoint CUBEtest(this can be any name)                             |
|----------------------------------------------------------------------------------|
| enrollment selfsigned                                                            |
| serial-number none                                                               |
| fqdn none                                                                        |
| ip-address none                                                                  |
| subject-name cn= ISR4451-B.cisco.lab !(this has to match the router's host name) |
| revocation-check none                                                            |

rsakeypair ISR4451-B.cisco.lab ! (this has to match the router's host name) Étape 2. Une fois le point de confiance créé, exécutez la commande **Crypto pki enroll CUBEtest** afin d'obtenir des certificats auto-signés

crypto pki enroll CUBEtest

% The fully-qualified domain name will not be included in the certificate

Generate Self Signed Router Certificate? [yes/no]: yes Si l'inscription était correcte, vous devez attendre le résultat suivant

Router Self Signed Certificate successfully created Étape 3. Après avoir obtenu votre certificat, vous devez l'exporter

crypto pki export CUBEtest pem terminal La commande ci-dessus doit générer le certificat ci-dessous

% Self-signed CA certificate:

----BEGIN CERTIFICATE----

MIIBgDCCASqgAwIBAgIBATANBgkqhkiG9w0BAQUFADAeMRwwGgYDVQQDExNJU1I0 NDUxLUIuY21zY28ubGFiMB4XDTE1MTIxNTAxNTAxNVoXDTIwMDEwMTAwMDAwMFow HjEcMBoGA1UEAxMTSVNSNDQ1MS1CLmNpc2NvLmxhYjBcMA0GCSqGSIb3DQEBAQUA A0sAMEgCQQDGtZ974Tfv+pngs1+cCeLZ/e0b2zq6CrIj4T1t+NS1G5sjMJ919/ix 7Fa6DG33LmEYUM1NntkLaz+8UNDAyBZrAgMBAAGjUzBRMA8GA1UdEwEB/wQFMAMB Af8wHwYDVR0jBBgwFoAU+Yy1UqKdb+rrINc7tZcrdIRMKPowHQYDVR00BBYEFPmM tVKinW/q6yDX07WXK3SETCj6MA0GCSqGSIb3DQEBBQUAA0EADQXG2FYZ/MSewjSH T88SHXq0EVqcLrgGpScwcpbR1mKFPpIhDVaJfH/FC6jnkGW7JFWcekA5Kp0tzYx4 LDQaxQ==

----END CERTIFICATE-----

% General Purpose Certificate:

----BEGIN CERTIFICATE----

MIIBgDCCASqgAwIBAgIBATANBgkqhkiG9w0BAQUFADAeMRwwGgYDVQQDExNJU1I0 NDUxLUIuY21zY28ubGFiMB4XDTE1MTIxNTAxNTAxNVoXDTIwMDEwMTAwMDAwMFow HjEcMBoGA1UEAxMTSVNSNDQ1MS1CLmNpc2NvLmxhYjBcMA0GCSqGSIb3DQEBAQUA A0sAMEgCQQDGtZ974Tfv+pngs1+cCeLZ/e0b2zq6CrIj4T1t+NS1G5sjMJ919/ix 7Fa6DG33LmEYUM1NntkLaz+8UNDAyBZrAgMBAAGjUzBRMA8GA1UdEwEB/wQFMAMB Af8wHwYDVR0jBBgwFoAU+Yy1UqKdb+rrINc7tZcrdIRMKPowHQYDVR00BBYEFPmM tVKinW/q6yDX07WXK3SETCj6MA0GCSqGSIb3DQEBBQUAA0EADQXG2FYZ/MSewjSH T88SHXq0EVqcLrgGpScwcpbR1mKFPpIhDVaJfH/FC6jnkGW7JFWcekA5Kp0tzYx4 LDQaxQ==

#### ----END CERTIFICATE-----

Copiez le certificat auto-signé ci-dessus et collez-le dans un fichier texte avec l'extension de fichier **.pem** 

L'exemple ci-dessous porte le nom ISR4451-B.ciscolab.pem

| Computer      |                         |           |        |
|---------------|-------------------------|-----------|--------|
| File name:    | ISR4451-B.cisco.lab.pem |           | · ·    |
| Save as type: | All types (*.*)         |           | •      |
| Hide Folders  |                         | Save      | Cancel |
|               |                         | · · · · · |        |

Étape 4. Télécharger le certificat CUBE dans CUCM

- CUCM OS Admin > Security > Certificate Management > Upload Certificate/Certificate chain
- Objet du certificat = CallManager-Trust
- Télécharger votre fichier .pem

| Upload Certificate/Certificate   | hain - Mozilla Firefox                                                                                                    |                   |
|----------------------------------|----------------------------------------------------------------------------------------------------|-------------------|
| https://cucm10-5.cisco.lab/      | cmplatform/certificateUpload.do                                                                                                    |                   |
| Ipload Certificate/Certific      | ate chain                                                                                                    |                   |
| Upload 🕎 Close                   |                                                                                                    |                   |
|                                  |                                                                                                    |                   |
| Status                           |                                                                                                    |                   |
| i Warning: Uploading a c         | luster-wide certificate will distribute it to all server                                                                                                    | s in this cluster |
|                                  |                                                                                                    |                   |
| Contificate Certificate/Certific | ate chain                                                                                                    |                   |
| Certificate Purpose*             | CallManager-trust                                                                                                    | •                 |
| Upload File                      | Prouse ISP/451-B cisco lab pam                                                                                                    |                   |
|                                  | iskiist iskiist iskiis |                   |
| Upload Close                     |                                                                                                    |                   |
|                                  |                                                                                                    |                   |
| (i) *- indicates required it     | em.                                                                                                    |                   |
|                                  |                                                                                                    |                   |
|                                  |                                                                                                    |                   |
|                                  |                                                                                                    |                   |

Étape 5. Télécharger le certificat auto-signé du gestionnaire d'appels

- Rechercher le certificat qui indique Callmanager
- Cliquez sur le nom d'hôte
- Cliquez sur le fichier PEM téléchargé
- Enregistrer sur votre ordinateur

| disco Unified Operation                           | ing System Administration                                                             | Newlyston Ges Unified OS Administration 10 Co                             |
|---------------------------------------------------|---------------------------------------------------------------------------------------|---------------------------------------------------------------------------|
| Dox - Selings - Security - Safeware Uppre         | das + Sarviss + Najo +                                                                | case search Locumentation About Logout                                    |
| Certificate Liet                                  |                                                                                       |                                                                           |
| 💦 Cenerate Settingned 🕒 Upload Centilizate/C      | ierflozie chain 🙀 Generale CER                                                        |                                                                           |
| Status                                            |                                                                                       |                                                                           |
| 10 records found                                  |                                                                                       |                                                                           |
| Certificate List (1 - 10 of 10)                   |                                                                                       | Rows per Page 50                                                          |
| Find Certificate List where Certificate           | begins with 🚦 Califfrance Pind Dear Pitar 🖓 📼                                         |                                                                           |
| Cartificate Comments<br>Calificate CuCML052       | ame Trote Key Note Dublishies Issuel Br Dx<br>Self-signed RSA CUCH1052 CUCH1052 02/21 | anation Description<br>0/2023 Self-signed certificate generated by system |
|                                                   |                                                                                       |                                                                           |
| • • •                                             | Certificate Details(Self-signed)                                                      |                                                                           |
| (i) 💫 https://10.201.196                          | .162/cmplatform/certificateEdit.do?cert=/usr/local/cm/.security/Call                  | Manager/certs/Cal                                                         |
| Certificate Details for C                         | CUCM1052, CaliManager                                                                 |                                                                           |
|                                                   |                                                                                       |                                                                           |
| Regenerate Gen                                    | erate CSR U Download .PEM File U Download .DER File                                   |                                                                           |
|                                                   |                                                                                       |                                                                           |
| Status                                            |                                                                                       |                                                                           |
| i Status: Ready                                   |                                                                                       |                                                                           |
|                                                   |                                                                                       |                                                                           |
| Certificate Settings —                            |                                                                                       |                                                                           |
| File Name                                         | CallManager.pem                                                                       |                                                                           |
| Certificate Purpose                               | CallManager                                                                           |                                                                           |
| Certificate Type                                  | certs                                                                                 |                                                                           |
| Certificate Group                                 | product-cm                                                                            |                                                                           |
| Description(friendly name                         | e) Self-signed certificate generated by system                                        |                                                                           |
| Certificate File Data —                           |                                                                                       |                                                                           |
| ſ                                                 |                                                                                       |                                                                           |
| Version: V3                                       |                                                                                       |                                                                           |
| Serial Number: 4A7B50                             | 3A9A3D202AD7D54B1F874B7DF7                                                            |                                                                           |
| SignatureAlgorithm: SH                            | A1withRSA (1.2.840.113549.1.1.5)                                                      |                                                                           |
| Issuer Name: L=rcdn5,<br>Validity From: Thu Jul 2 | ST=Texas, CN=CUCM1052, OU=prime, O=cisco, C=US<br>21 13:11:22 CDT 2016                |                                                                           |
| To: Tue Jul 20                                    | 13:11:21 CDT 2021                                                                     |                                                                           |
| Subject Name: L=rcdn                              | 5, ST=Texas, CN=CUCM1052, OU=prime, O=cisco, C=US                                     |                                                                           |
| Key: RSA (1.2.840.113                             | 549.1.1.1)                                                                            |                                                                           |
| Key value:                                        | 203883611774c468431a6c164764b1374b6370014148c7b5                                      |                                                                           |
| 8d913a1689d2a289ea74                              | fc1b42b5a571bc0abc1310e63b8924a84a3e7dc03a5001ac                                      |                                                                           |
| 4fb551b9f1569d44c1f33                             | 6d5a1c2a80cbf65ebc93e2bb1619ca3d1c77984aeed1a752                                      |                                                                           |
| 3c433611d85f619725c8                              | d116a5ab399765ed0851cdd73336244a7d214091f7a92be                                       |                                                                           |
| 38d07ae913dee3195402                              | 8c16a6b020737890fc3f63653da9ca6bbafbd59f3c3b77292                                     |                                                                           |
| 89d50f14b7d8d4ae3030                              | 69072917f6491b81083584c8e22122bd6ed524d81598353                                       |                                                                           |
| (                                                 |                                                                                       |                                                                           |
| Regenerate Gene                                   | erate CSR Download .PEM File Download .DER File                                       |                                                                           |
|                                                   |                                                                                       |                                                                           |
| (1)                                               |                                                                                       |                                                                           |
| Close                                             |                                                                                       |                                                                           |
|                                                   |                                                                                       |                                                                           |

#### Étape 6. Télécharger le certificat Callmanager.pem sur CUBE

- Ouvrez Callmanager.pem avec un éditeur de fichier texte
- Copier l'intégralité du contenu du fichier
- Exécutez les commandes suivantes sur le CUBE

enrollment terminal

revocation-check none

crypto pku authenticate CUCMHOSTNAME

(PASTE THE CUCM CERT HERE AND THEN PRESS ENTER TWICE)

You will then see the following:

Certificate has the following attributes:

Fingerprint MD5: B9CABE35 24B11EE3 C58C9A9F 02DB16BC

Fingerprint SHA1: EC164F6C 96CDC1C9 E7CA0933 8C7518D4 443E0E84

% Do you accept this certificate? [yes/no]: yes

If everything was correct, you should see the following:

Trustpoint CA certificate accepted.

% Certificate successfully imported Étape 7. Configurer SIP pour utiliser le point de confiance de certificat autosigné de CUBE

sip-ua

crypto signaling default trustpoint CUBEtest Étape 8. Configurer les terminaux de numérotation dial-peer avec TLS

dial-peer voice 9999 voip answer-address 35..

- destination-pattern 9999
- session protocol sipv2
- session target dns:cucm10-5

```
session transport tcp tls
```

voice-class sip options-keepalive

srtp

Étape 9. Configurer un profil de sécurité de liaison SIP CUCM

- Page d'administration de CUCM > Système > Sécurité > Profil de sécurité de la liaison SIP
- Configurez le profil comme indiqué ci-dessous

| Status<br>Status: Ready                | Neset 🖉 Apply Coning 🖓 Ad          | 1 IVCW              |  |
|----------------------------------------|------------------------------------|---------------------|--|
| IP Trunk Security Profile Informati    | on                                 |                     |  |
| Name*                                  | CUBE Secure SIP Trunk Profile      |                     |  |
| Description                            | Secure SIP Trunk Profile authentic | ated by null String |  |
| Device Security Mode                   | Encrypted                          |                     |  |
| ncoming Transport Type*                | TLS                                | •                   |  |
| Outgoing Transport Type                | TLS                                | •                   |  |
| Enable Digest Authentication           |                                    |                     |  |
| Nonce Validity Time (mins)*            | 600                                |                     |  |
| C.509 Subject Name                     | ISR4451-B.cisco.lab                |                     |  |
| ncoming Port*                          | 5061                               |                     |  |
| Enable Application level authorization | 1                                  |                     |  |
| Accept presence subscription           |                                    |                     |  |
| Accept out-of-dialog refer**           |                                    |                     |  |
| Accept unsolicited notification        |                                    |                     |  |
| Accept replaces header                 |                                    |                     |  |
| Transmit security status               |                                    |                     |  |
| Allow charging header                  |                                    |                     |  |
| SIP V.150 Outbound SDP Offer Filtering | * Use Default Filter               | -                   |  |

**Remarque** : il est essentiel que le champ X.509 corresponde au nom CN que vous avez configuré précédemment lors de la génération du certificat auto-signé

Étape 10. Configurer une liaison SIP sur CUCM

- Assurez-vous que la case SRTP allowed est cochée
- Configurez l'adresse de destination appropriée et assurez-vous de remplacer le port 5060 par le port 5061

 Assurez-vous de sélectionner le profil de sécurité de ligne principale Sip correct (créé à l'étape 9)

| -   |              |   |
|-----|--------------|---|
| SIP | Information- | - |

| Destination Address is an SRV<br>Destination Address is an SRV | Idress                             | Destination | n Address IPv6 | Destination Port |  |
|----------------------------------------------------------------|------------------------------------|-------------|----------------|------------------|--|
| 1* 10.201.160.12                                               |                                    |             |                | 5061             |  |
| ITP Preferred Originating Codec*                               | 711ulaw                            | *           | ]              |                  |  |
| ILF Presence Group*                                            | Standard Presence group            | -           |                |                  |  |
| IP Trunk Security Profile*                                     | ISR4451-B Secure SIP Trunk Profile | -           |                |                  |  |
| erouting Calling Search Space                                  | < None >                           | •           |                |                  |  |
| ut-Of-Dialog Refer Calling Search Space                        | < None >                           |             |                |                  |  |
| UBSCRIBE Calling Search Space                                  | < None >                           |             |                |                  |  |
| IP Profile*                                                    | Standard SIP Profile-options       |             | View Details   |                  |  |
| TMF Signaling Method *                                         | No Preference                      | -           |                |                  |  |

• Enregistrez et réinitialisez le trunk.

### Vérification

Puisque vous avez activé OPTIONS PING sur CUCM, la ligne principale SIP doit être dans l'état FULL SERVICE

| Name *    | Description | Calling Search<br>Space | Device Pool | Route<br>Pattern | Partition | Route<br>Group | Priority | Trunk<br>Type | SIP Trunk Status | SIP Trunk Duration                             |
|-----------|-------------|-------------------------|-------------|------------------|-----------|----------------|----------|---------------|------------------|------------------------------------------------|
| ISR4451-B |             |                         | G711-Secure |                  |           |                |          | SIP<br>Trunk  | Full Service     | Time In Full Service: 0 day 0 hour 0<br>minute |

L'état de la liaison SIP affiche le service complet.

L'état de l'homologue de numérotation s'affiche comme suit :

| show d        | ial-pe      | er vo: | ice summary |              |     |      |              |           |        |
|---------------|-------------|--------|-------------|--------------|-----|------|--------------|-----------|--------|
| TAG<br>KEEPAL | TYPE<br>IVE | MIN    | OPER PREFIX | DEST-PATTERN | FER | THRU | SESS-TARGET  | STAT PORT |        |
| 9999          | voip        | up     | up          | 9999         | 0   | syst | dns:cucm10-5 |           | active |

### Dépannage

Activer et collecter la sortie de ces débogages

debug crypto pki api debug crypto pki callbacks debug crypto pki messages debug crypto pki transactions debug ssl openssl errors debug ssl openssl msg debug ssl openssl states debug ip tcp transactions debug ccsip verbose Lien Enregistrement Webex :

https://goo.gl/QOS1iT